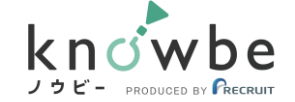

## new knowbeのログイン後の『学習メニュー』画面のデザイン改善

# ▶ 学習コンテンツをカテゴリ分けし、より直感的に選べるよう画面デザインを変更した ▶ 習得したいスキルから学習すべきコンテンツを選択して学習に進める

### <u>『学習メニュー』の画面イメージ</u>

| knowbe               | ₩ 学習メニュー                                                                  | <b>G</b> セルフケア                                                                                                    | ? 使い方 🛛 🙁 山田 花子 👻                                        |
|----------------------|---------------------------------------------------------------------------|----------------------------------------------------------------------------------------------------|----------------------------------------------------------|
|                      |                                                                           | 前回の学習内容<br>Excel 2013 0章<br>くはじめてのExcel> Excelとは                                                                                                    | から学習する                                                   |
| コミュ:<br>ビー<br>滑<br>な | ニケーションスキル<br>ビジネスマナー<br>全 10種<br>ジネスマナーは、様々な人<br>に仕事を進めるためになく<br>らないものです。 | <ul> <li>ごは</li> <li>これ</li> <li>これ</li> <li< th=""><th></th></li<></ul> |                                                          |
| בעא:                 | ンスキル<br>レントレート<br>よくわかる!<br>パソコン入門                                        | <b>     Word 2013</b> ター     りにつけたい     分けし、学習     く一覧化して     学習したい     学習に進め                                                                                                    | スキルを軸にカテゴリ<br>コンテンツを選びやす<br>います。<br>レテンツをクリックして<br>られます。 |

#### 学習コンテンツのラインアップ

| 習得スキル        | 学習コンテンツ                |  |
|--------------|------------------------|--|
|              | 動画で考える~マナーと会社生活        |  |
| コミュニケーションスキル | knowbeの動画を活用したSSTプログラム |  |
|              | ビジネスマナー                |  |
|              | Excel 2013             |  |
|              | Word 2013              |  |
| パソコンスキル      | PowerPoint 2016        |  |
|              | よくわかる!パソコン入門           |  |
|              | お仕事トレーング               |  |
| その他          | 動画で学ぶ~認知行動療法           |  |

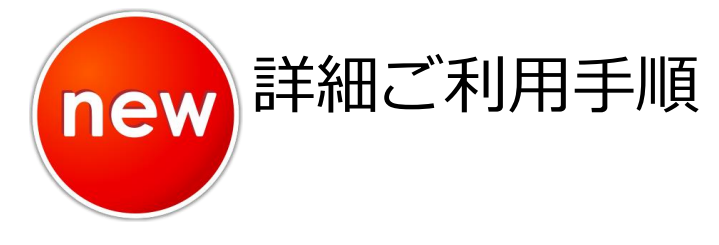

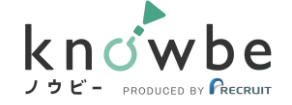

#### <u>操作手順のイメージ</u>

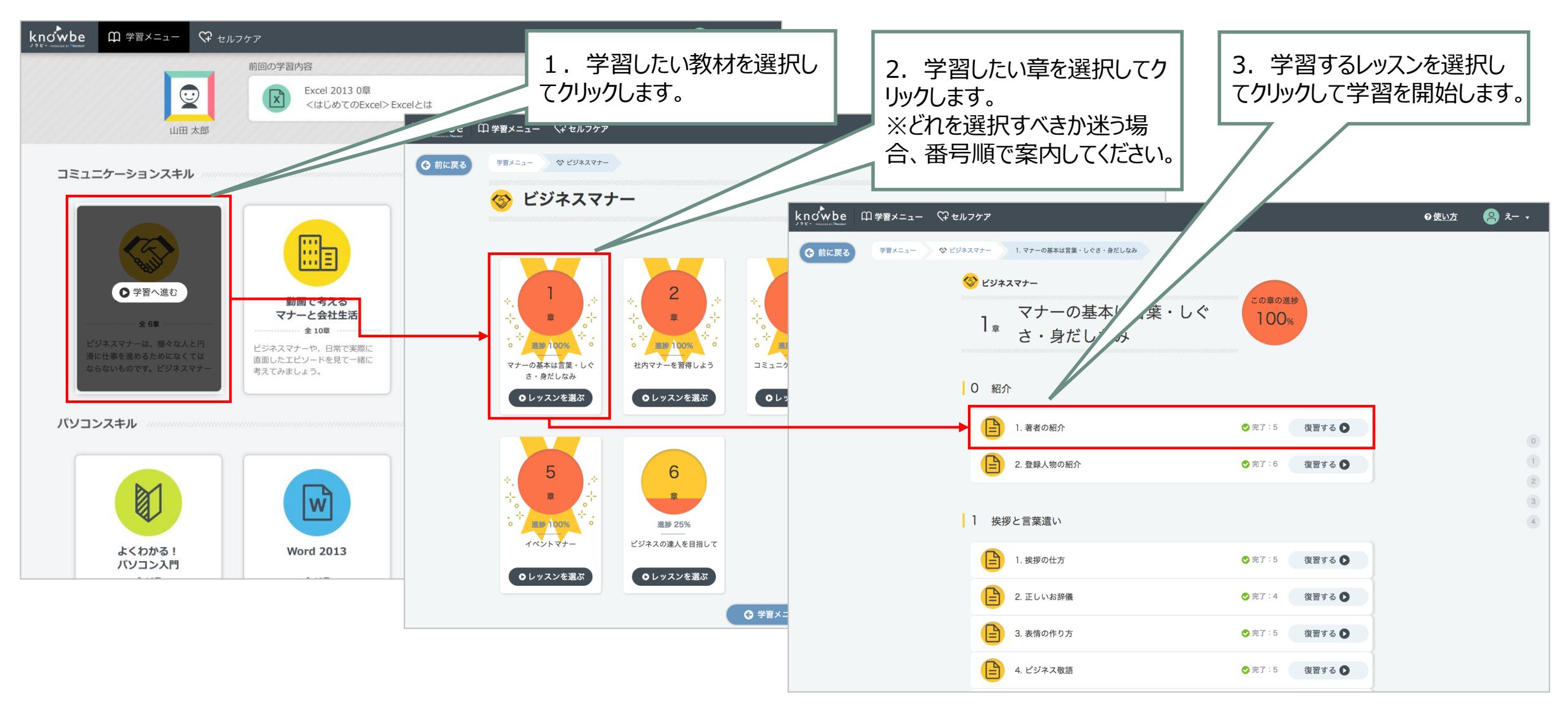